Exempel visas från webläsare på dator.

Surfa till https://ovikgymnastik.se

Logga in med den mejladress uppgett för ÖGK och ditt lösenord. Har du glömt lösenordet, kan du klicka på *Glömt lösenordet?* för att få en återställningslänk skickad till din mejl.

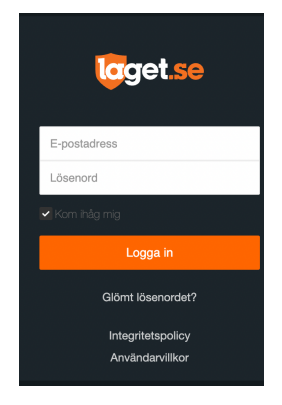

Klicka på ditt namn uppe till höger och nedanstående meny visas.

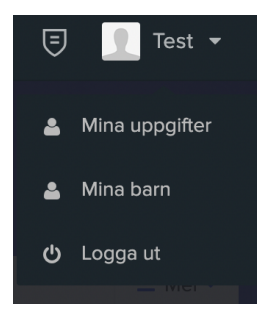

Gå in under *Mina uppgifter* alternativt *Mina barn* om du vill uppdatera deras uppgifter. De uppgifter som kan uppdateras fungerar på samma sätt oavsett dina egna eller dina barn som ska uppdateras

Det finns 3 huvudflikar, Min profil, Notisinställningar, Premium

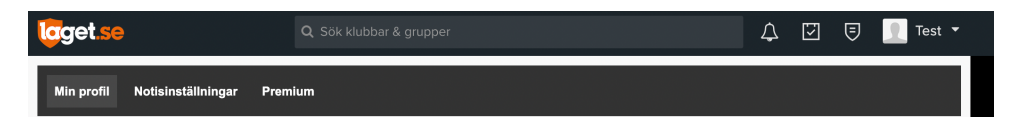

# Min profil

Under min profil kan du ange dina personliga uppgifter. De uppgifter ÖGK vill ha är enligt nedan.

| test person                                                                                                    |                                                            |  |  |  |  |  |
|----------------------------------------------------------------------------------------------------|------------------------------------------------------------|--|--|--|--|--|
| Allmänt Personligt Pro                                                                                                    | fil & Bild Kontaktuppgifter Ta bort koppling Avsluta konto |  |  |  |  |  |
| Förnamn                                                                                                    | test                                                       |  |  |  |  |  |
| Efternamn                                                                                                    | person                                                     |  |  |  |  |  |
| Kön                                                                                                    | Kvinna 🗘                                                   |  |  |  |  |  |
| Nationalitet                                                                                                    | Sverige \$                                                 |  |  |  |  |  |
| Personnummer                                                                                                    | 2012 \$ 12 \$ 12 \$                                        |  |  |  |  |  |
| E-post (primär)                                                                                                    | test.person@mail.com Endast administratörer 💠              |  |  |  |  |  |
| 🤨 År du förälder och detta är ditt barn så ange INTE din e-postadress på barnet! Saknar barnet e-postadress, lämna detta fäit tomt. |                                                            |  |  |  |  |  |
| Ditt nuvarande lösenord                                                                                                    |                                                            |  |  |  |  |  |
| Nytt lösenord                                                                                                    |                                                            |  |  |  |  |  |
| Upprepa nytt lösenord                                                                                                    |                                                            |  |  |  |  |  |

#### På underflik Allmänt

Förnamn

Efternamn

Kön (krav för aktiv, används för statistik/uppföljning till Riksidrottsförbundet/kommun Personnummer (krav för aktiv, ej för målsman)

Mejladress (krav för målsman, ange för aktiv om den aktive har en egen mejladress)

| test person               |                                                        |
|---------------------------|--------------------------------------------------------|
| Allmänt Personligt Profil | & Bild Kontaktuppgifter Ta bort koppling Avsluta konto |
|                           |                                                        |
| Adress                    |                                                        |
| Postnr.                   |                                                        |
| Ort                       |                                                        |
| Mobiltelefon              | Synlig för medlemmar 🗘                                 |
| Telefon hem               | Synlig för medlemmar                                   |
| Telefon arb               | Synlig för medlemmar 🗘                                 |
|                           | Stäng Spara                                            |

Underflik **Kontaktuppgifter** Adress Postnr. Ort Mobil Övriga uppgifter valfria.

# Mobilapp. Laget.se

Mobilappen fungerar på motsvarande sätt som webbversionen. Följ stegen nedan.

- 1. Logga in på laget.se appen
- 2. Klicka på "Min profil"
- 3. Gå vidare via "Mina uppgifter" alternativ "Mina Barn"
- 4. Klicka på den underflik du vill göra ändringar på. Allmänt eller Kontaktuppgifter
- 5. Gör dina ändringar.
- 6. Spara

### Notisinställningar

Titta även över dina notisinställningar för de grupper du är kopplad till så att du inte missar någon viktig information.

#### Bocka i de notiser du önskar.

| toget.se                      | <b>Q</b> Sök klubbar & grupper |          |          | ¢        | 9   | 👤 Test 🔻  |  |  |
|-------------------------------|--------------------------------|----------|----------|----------|-----|-----------|--|--|
| Min profil Notisinställningar | Premium                        |          |          |          |     |           |  |  |
|                               |                                |          |          |          |     |           |  |  |
| Sida                          |                                |          | I        | •        | Ŧ   |           |  |  |
| Örnsköldsviks GK Testgrupp    |                                | E-post   |          |          |     |           |  |  |
|                               |                                | Hemsidan | <b>~</b> | <b>~</b> |     |           |  |  |
| ♂ Nyheter                     |                                |          |          |          |     |           |  |  |
|                               |                                |          |          |          | Stä | ing Spara |  |  |

Notiserna gäller enligt följande:

Nyheter - Nyhetspubliceringar

Kommentarer - Kommentarer av nyheter samt gästboksinlägg Matcher - Resultat matcher

Media - Bilder och video

<u>Vad betyder de två olika inställningarna?</u> E-post - Genererar ett notismejl Hemsidan - Genererar en avisering i ringklockan på webben